## Workday Day-One Checklist

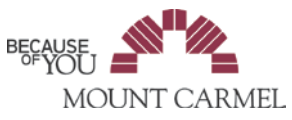

| Action                 | Steps                                                                                                    |
|------------------------|----------------------------------------------------------------------------------------------------|
| Log in to              | Log in to Workday (also available from your ZENworks Window). https://www.myworkday.com/trinityhealth/                                                               |
| Workday                | login.htmld                                                                                                    |
|                        | Enter your network user ID and password.*If you're having issues logging in, call Information Resources 614-234-8700                                                 |
|                        | Click on Let's Get Started to view Home page icons and navigation options.                                                                                           |
| <b>Review Personal</b> | Click on <b>Personal Information</b> icon (icons are referred to as 'Apps' in Workday).                                                                              |
| Information            | Select Contact Information:                                                                                                    |
|                        | <ul> <li>Verify Home Address and Phone—make updates by clicking Edit in upper left of page.</li> </ul>                                                               |
|                        | <ul> <li>Work Contact Information – make sure to add your office phone number so it can be displayed in Outlook.</li> </ul>                                          |
|                        | Select Personal Information:                                                                                                    |
|                        | Verify and update as needed, add Military Service if applicable.                                                                                                    |
|                        | Select and review Emergency Contacts:                                                                                                    |
|                        | Refer to job aid for more information on managing <u>Personal Information.</u>                                                                                       |
|                        | Once changes are completed, return to Home page using Home icon in upper left of screen.                                                                             |
| Review Benefits        | Click on <b>Benefits</b> icon/Worklet                                                                                                    |
| Neview Delients        | Review your benefits information:                                                                                                    |
|                        | Flections                                                                                                    |
|                        | Beneficiaries – select Edit to make changes                                                                                                    |
|                        | Dependents                                                                                                    |
|                        |                                                                                                    |
|                        |                                                                                                    |
| Review Pay             | Click on <b>Pay</b> Worklet.                                                                                                    |
|                        | Review pay information:                                                                                                    |
|                        | Withholdings                                                                                                    |
|                        | Payment Elections                                                                                                    |
|                        | Direct Deposit                                                                                                    |
|                        | click <b>Payslips</b> to view pay data.                                                                                                    |
|                        |                                                                                                    |
|                        | Return to <b>Home</b> page using Home icon in upper left of screen.                                                                                                  |
|                        |                                                                                                    |
|                        |                                                                                                    |
| (Managers)             | Click on <b>My Team</b> Worklet from the Home page.                                                                                                    |
| Review                 | Select My Org Chart.                                                                                                    |
| Organization           | Review department information—Workday org structures will be used for activities and measures throughout                                                             |
|                        | the year, including the Colleague Engagement and Safety Survey, so please verify:                                                                                    |
|                        | Reporting relationships                                                                                                    |
|                        | Positions                                                                                                    |
|                        | If organizational updates are needed, go back to the <b>My Team</b> page and select from options available under the                                                 |
|                        | heading Actions:                                                                                                    |
|                        | End Additional Job                                                                                                    |
|                        | Ierminations                                                                                                    |
|                        | For Add Job or to make any other organization changes, please contact your local HK Business Partner.<br>Return to Home page using Home icon in upper left of corean |
| Check Inhox            | Click on <b>Inhox</b> Worklet                                                                                                    |
|                        | Review any nending items                                                                                                    |
|                        | Contact your local HR Business Partner for assistance with Inbox filters if needed.                                                                                  |
|                        | Return to Home page using Home icon in upper left of screen.                                                                                                    |
| Signing out of         | Click the <b>Workday</b> icon in upper right corner of the                                                                                                    |
| Workday                | screen. Select Sign Out.                                                                                                    |
| Install Workday        | Refer to the Network Login Reference Guide to download the Workday application for your iPhone or Android for                                                        |
| phone app              | access anywhere, anytime.                                                                                                    |
| Issues/Questions       | Call the HR Service Center at 1-877-750-4748 (HR4U), or visit the HR4U Colleague Portal https://hr4u.trinity-health.org/                                             |